### <mark>PLEASE OPEN PAGE IN</mark> GOOGLE CHROME BROWSER <mark>– NOT</mark> MICROSOFT EDGE OR INTERNET EXPLORER

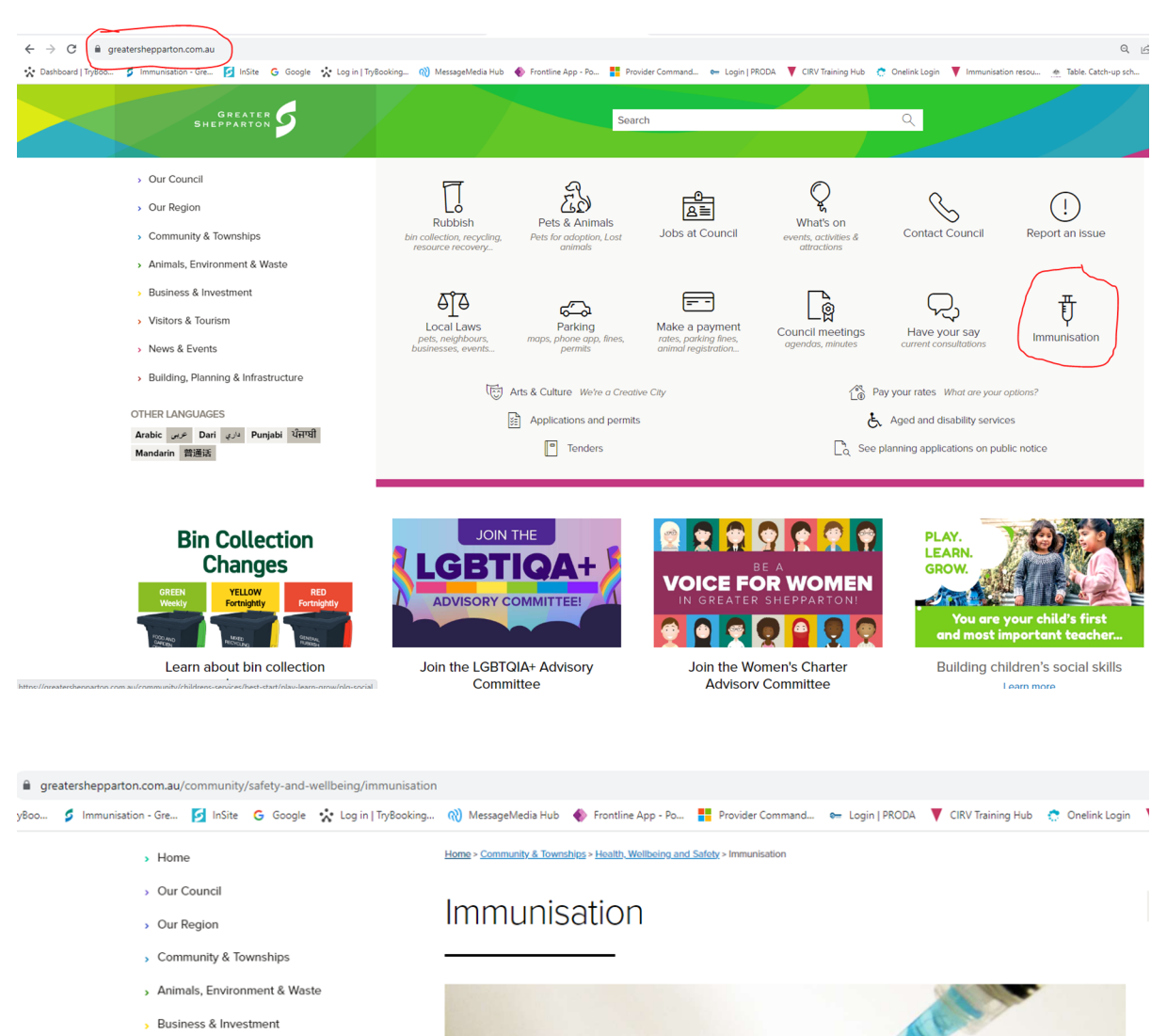

- Visitors & Tourism
- > News & Events
- > Building, Planning & Infrastructure

Greater Shepparton City Council's Environmental Health department provides a regular immunisation service in various locations around Greater Shepparton.

Greater Shepparton City Council offers free vaccinations, available through the National Immunisation Program Schedule for infants, <u>school children and adults</u>. All community immunisation sessions need to be booked online. Online Community Immunisation Bookings Click here to view available sessions and make a booking online. The Immunisation Program Calendar is available below.

Limmunisation Calendar 2024 English

#### GREATER SHEPPARTON Q Search Home > Community & Townships > Health, Wellbeing and Safety > Immunisation > Book immu Home > Our Council Book immunisations online > Our Region > Community & Townships All community immunisation sessions need to be booked online. Please see below > Animals, Environment & Waste for directions on how to make a booking. Rusiness & Investment Visitors & Tourism To attend an immunisation clinic, please book an appointment for one of our clinics using the Victorian Department of Health's Central Immunisation Records Victoria (CIRV) > News & Events portal. > Building, Planning & Infrastructure ÷ Immunisations Bookings How to make a booking via the CIRV protal 1. Sign up / Sign in To book an appointment for yourself or your family, you will first need to sign in to your Central Immunisation Records Victoria / account. If you don't have an account you will be prompted to create one. Before creating an account, make sure you have: Email address • Access to the email account • Medicare card (if you have one) E Q & 🛨 🖬 😩 up sch... . DTPA 4th Do 🔆 Dashboard | TyBoo.. 🖇 Immunisation - Gre.. 🔯 InSite 🔓 Google 🔆 Log in | TyBooking... 🦚 MessageMedia Hub 🚸 Frontine App - Po.. 🚦 Provider Command... 🖛 Login | PRODA 🔻 CRV Training Hub 😷 Onelink Login 🔻 Immun Table, Catch ŵ Want to know more about... **The Central Immunisation** National Immunisation Program **Records Victoria** Schedule > Immunisation schedule Victoria Protecting the Victorian community from vaccine and vaccine eligibility criteria preventable diseases. Immunisation Victoria > About the Central Immunisation Records Victoria Infants, children, adolescents, adults and special risk groups are eligible to receive some vaccines for free under the National Immunisation Program (NIP). The Victorian Government also funds the provision of some vaccines that are not included on the NIP Some groups of people can receive free routine and catch-up vaccines following a clinical assessment made by an immunisation provider based on the individual risk for the overam.

FOR THE FIRST TIME, YOU NEED TO CREATE AN ACCOUNT IN CIRV & SIGN UP

1 0 Tereberry

|    | Stote<br>Government Department                                                                                                    |  |
|----|----------------------------------------------------------------------------------------------------|--|
| VA | Welcome to CIRV (Central Immunisation Records<br>Victoria). Please sign in, or create an account. If<br>you require assistance, contact your provider. |  |
|    | Email Address<br>Email Address                                                                                                    |  |
|    | <b>Password</b><br>Password                                                                                                    |  |
|    | Forgot your password?<br>Sign in<br>Don't have an account? Sign up now                                                                                 |  |

| State<br>Government                                                                                                    |  |
|----------------------------------------------------------------------------------------------------|--|
| Welcome to CIRV (Central Immunisation Records<br>Victoria). Please sign in, or create an account. If<br>you require assistance, contact your provider. |  |
| Email Address<br>myemailaddresshere@yourmail.com<br>Password                                                                                           |  |
| ••••• Forgot your password? Sign in                                                                                                    |  |
| Don't have an account? Sign up now                                                                                                    |  |

| State<br>Government of Health                                                                                                    |  |
|----------------------------------------------------------------------------------------------------|--|
| User Details                                                                                                    |  |
| Password must be at least 8-16 alphanumeric characters long and contain an uppercase letter, a digit (0-9) and a symbol (I.E @ $\#$ \$ % & *). |  |
| Verification is necessary. Please click Send button.                                                                                           |  |
| Email Address                                                                                                    |  |
| ••••• @hotmail.com                                                                                                    |  |
| Send verification code                                                                                                    |  |
| Continue                                                                                                    |  |

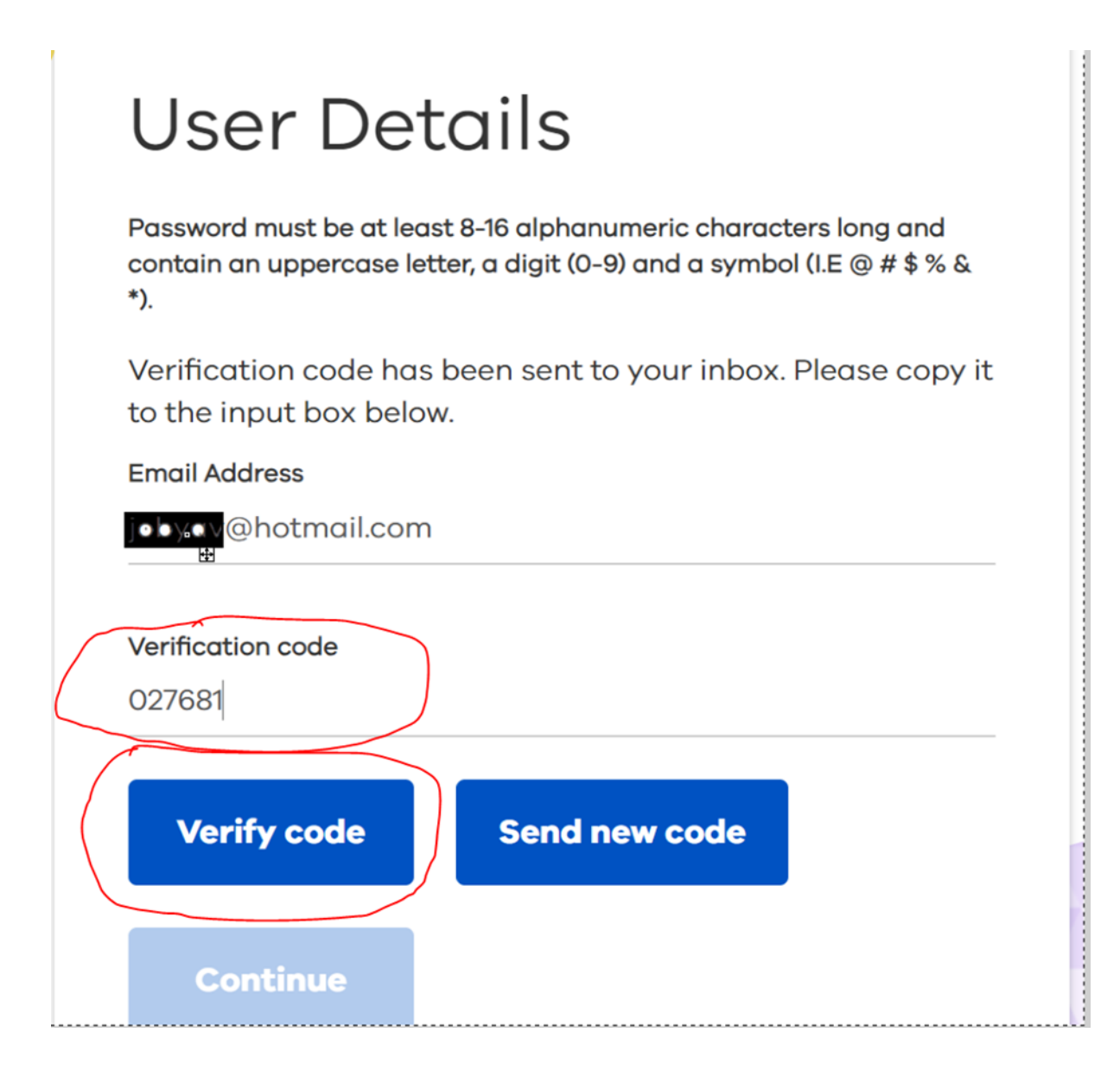

| Cancel                                                                                                    |  |
|----------------------------------------------------------------------------------------------------|--|
| User Details                                                                                                    |  |
| Password must be at least 8-16 alphanumeric characters long and contain an uppercase letter, a digit (0-9) and a symbol (I.E @ $\#$ % & *). |  |
| E-mail address verified. You can now continue.                                                                                              |  |
| Email Address                                                                                                    |  |
| and a mail.com                                                                                                    |  |
| Continue                                                                                                    |  |

# The Central Immunisation Records Victoria

Protecting the Victorian community from vaccine preventable diseases.

Want to know more about...

National Immunisation Program Schedule →

Immunisation schedule Victoria and vaccine eligibility criteria  $\Rightarrow$ 

Immunisation Victoria 🗕

#### About the Central Immunisation Records Victoria

Infants, children, adolescents, adults and special risk groups are eligible to receive some vaccines for free under the National Immunisation Program (NIP). The Victorian Government also funds the provision of some vaccines that are not included on the NIP. Some groups of people can receive free routine and catchup vaccines following a clinical assessment made by an immunisation provider based on the individual risk for the person.

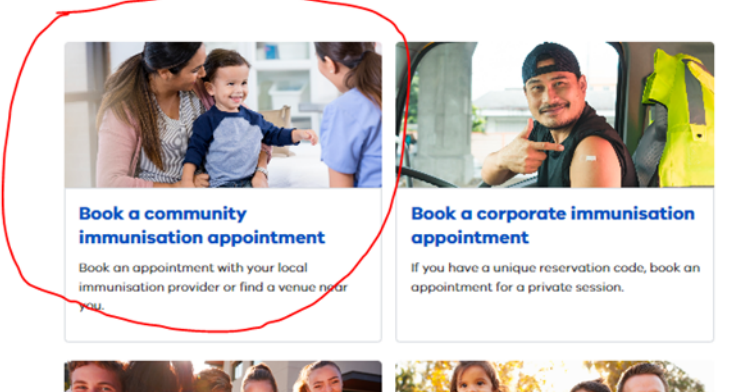

## **Book a vaccination appointment**

You will need to sign in to your Central Immunisation Records Victoria account to book. If you don't have an account you can create one.

If you are not already using a modern browser, please use Google Chrome, Microsoft Edge or Apple Safari. Internet Explorer is not supported. If you experience any issues please call your local council or immunisation provider. For translating and interpreting services, call 131 450.

#### **Privacy collection notice**

The Department of Health ('the department') is collecting your personal and health information to complete your registration in the Central Immunisation Records Victoria (CIRV), create a record of your vaccination(s) and obtain your feedback after your vaccination.

If you choose to register with CIRV, the department will use your information to book your vaccination, provide you with a reminder about your bookings, provide you with a reminder about when your next vaccination is due, and may send you a survey in which you can record your post vaccination outcomes.

If you do not provide complete information in the registration process or in response to the survey, we may not be able to assess your suitability for the vaccine and/or identify any adverse reactions. This may pose a risk to your health.

The department will provide access to CIRV to registered vaccination providers (i.e. health care workers who are providing vaccinations) so that they can record details of your vaccination in your CIRV record, and provide you with healthcare and vaccination services.

The department will use the CIRV database, including your information, to retrieve your vaccination history from the Australian Immunisation Register, to facilitate your vaccination, contacting you about further vaccinations, manage vaccination processes in Victoria including analysis of data collected, monitor use of the CIRV database, perform access and use audits, and perform required system maintenance and any other uses or disclosures authorised or required by Iaw.

The department will disclose your personal and health information that is specific to your vaccination to:

- the Australian Immunisation Register held by the Commonwealth Department of Health (which may be viewed on your My Health Record, subject to your settings); and
- SAEFVIC (identifiable information) and AusVaxSafety (de-identified information only) in the event that you have an adverse reaction, so that the safety of vaccines can be monitored.

You can access and correct some information in CIRV about you through your account in CIRV. The rest of the information in CIRV about you can be accessed and corrected through the organisation administering your vaccination.

You can apply for access to information the department holds about you. The department's Freedom of Information Unit may be contacted on email: foi@health.vic.gov.au

For information on the department's Privacy policy or on how the department manages privacy, please contact the Privacy unit on emails

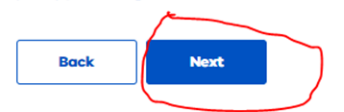

privacy@health.vic.gov.a

## **Book a vaccination appointment**

Select a location, date range and attendees. Appointments should only be made for individuals at least 6 weeks of age.

|   | Select an immunisation provider Select a date range<br>Greater Shepparton City Council V 21/09/2023                          | e (max 8 weeks) Attendee<br>- 30/09/2023  1 | s (max 8)<br>\$ | barch               |
|---|----------------------------------------------------------------------------------------------------|---------------------------------------------|-----------------|---------------------|
|   | Venue 🕇                                                                                                    | Council 🕹                                   | Date 🕇          | Appointments 🕇      |
| k | SHEPPARTON SENIOR CITIZENS CENTR,<br>132 WELSFORD STREET, SHEPPARTON, Victoria 3630<br>EFTPOS PAYMENT ONLY FOR PAID VACCINES | Greater Shepparton City Council             | 21/09/2023      | 24 available Select |
| ¥ | TATURA SENIOR CITIZENS CENTRE,<br>Memorial Place, TATURA, Victoria 3616<br>EFTPOS PAYMENT ONLY FOR PAID VACCINES             | Greater Shepparton City Council             | 26/09/2023      | 14 available Select |
| ¥ | RIVERSIDE PLAZA,<br>8025 Goulburn Valley Highway , KIALLA, Victoria 3631<br>EFTPOS PAYMENT ONLY FOR PAID VACCINES            | Greater Shepparton City Council             | 28/09/2023      | 21 available Select |

Showing 1 to 3 of 3 records

< 1 >

1 attendee(s) For SHEPPARTON SENIOR CITIZENS CENTR on Thursday, September 21, 2023

Step 1 of 3

#### **Please select a time**

Select your preferred timeslot. Appointments can only be made for individuals at least 6 weeks of age.

| 04:30 PM - 04:40 PM<br>(1 remaining)        | 04:40 PM - 04:50 PM<br>(6 remaining) | 04:50 PM - 05:00 PM<br>(6 remaining) | 05:00 PM - 05:10 PM<br>(2 remaining) | 05:10 PM - 05:20 PM<br>(6 remaining) |
|---------------------------------------------|--------------------------------------|--------------------------------------|--------------------------------------|--------------------------------------|
| <b>05:20 PM - 05:30 PM</b><br>(3 remaining) |                                      |                                      |                                      |                                      |
| Showing 1 to 6 of 6 optrios                 |                                      |                                      |                                      |                                      |
| < 1 >                                       |                                      |                                      |                                      |                                      |
|                                             |                                      |                                      |                                      |                                      |
| Back                                        | lext                                 |                                      |                                      |                                      |
| Cancel and return home                      |                                      |                                      |                                      |                                      |
| •                                           |                                      |                                      |                                      |                                      |
|                                             |                                      |                                      |                                      |                                      |
|                                             |                                      |                                      |                                      |                                      |

| c | Suestions?                                                                                                    |
|---|----------------------------------------------------------------------------------------------------|
| c | Call your local council or immunisation provider to discuss immunisations. Or visit healthylc.gov.gu to find out more. |
|   |                                                                                                    |
|   | Find out more                                                                                                    |
|   |                                                                                                    |

1 attendee(s) For SHEPPARTON SENIOR CITIZENS CENTR on Thursday, September 21, 2023 at 05:10 PM

Step 1 of 3

#### Please select a time

Select your preferred timeslot. Appointments can only be made for individuals at least 6 weeks of age.

| <b>04:30 PM - 04:40 PM</b><br>(1 remaining) | <b>04:40 PM - 04:50 PM</b><br>(6 remaining) | <b>04:50 PM - 05:00 PM</b><br>(6 remaining) | <b>05:00 PM - 05:10 PM</b><br>(2 remaining) | <b>05:10 PM - 05:20 PM</b><br>(6 remaining) |
|---------------------------------------------|---------------------------------------------|---------------------------------------------|---------------------------------------------|---------------------------------------------|
| <b>05:20 PM - 05:30 PM</b><br>(3 remaining) |                                             |                                             |                                             |                                             |
| Showing 1 to 6 of 6 entries                 |                                             |                                             |                                             |                                             |
| Back N<br>S Cancel and return hear          | lext                                        |                                             |                                             |                                             |

1 attendee(s) For SHEPPARTON SENIOR CITIZENS CENTR on Thursday, September 21, 2023 at 05:10 PM

Step 2 of 3

## Who will be attending?

Please ensure the details of each attendee match a form of ID such as Medicare card, birth certificate or passport.

| Attendee                               | Personal details                       | Vaccination(s) |
|----------------------------------------|----------------------------------------|----------------|
|                                        | Please add attendees before proceeding | 9              |
|                                        |                                        |                |
| Added 0 of 1 attendees to this booking |                                        |                |
| Back Add attendee I                    | xt                                     |                |
| Cancel and return home                 |                                        |                |

FILL IN ALL DETAILS OF THE PERSON WHO NEEDS TO GET THE VACCINE

| CIRV HOME | Personal details for attendee Is this for yourself (b) Na, bhis is for my dependant ( ) Yes, this is for myself Hore you backed for this person before? (Requirect) |                                                                                                    |                                                              | * |
|-----------|----------------------------------------------------------------------------------------------------|----------------------------------------------------------------------------------------------------|--------------------------------------------------------------|---|
|           | (e) No Ves<br>Relationship to Client (Required)                                                                                                    |                                                                                                    |                                                              | l |
|           | First name (Required)                                                                                                    | Middle initial                                                                                     | Surname (Required)                                           | l |
|           | Preferred name                                                                                                    | Gender (Required)                                                                                  | Are you Aboriginal and/or Torres Strait Islander? (Required) | 1 |
|           | Date of birth (Required)                                                                                                    | Medicare card number                                                                               | Position on Medicare card ()                                 |   |
|           | DD/MM/YYYY 🗮                                                                                                    | 000000000                                                                                          | Appears to the left of your name on card                     |   |
|           | Interpreter preferred (interpreters may not be provided at the time of vaccination but may be u                                                                     | sed for phone communication). If an interpreter is preferred, your preferred language is required. |                                                              |   |
|           | Preferred language                                                                                                    | Country of birth                                                                                   | Ethnicity                                                    |   |
|           | •                                                                                                    | •                                                                                                  | •                                                            |   |
|           | Contact details                                                                                                    |                                                                                                    |                                                              |   |
|           | Address (only Australian addresses permitted) (Required)                                                                                                    |                                                                                                    |                                                              |   |
|           | Q Start typing                                                                                                    |                                                                                                    |                                                              |   |
|           | Fater address manually                                                                                                    |                                                                                                    |                                                              | * |
|           |                                                                                                    |                                                                                                    |                                                              |   |

#### ROLL DOWN ON THE PAGE, SELECT THE VACCINE REQUIRED AND SAVE.

IF YOU ARE UNSURE OF WHAT VACCINE IS DUE, SELECT "OTHER" WE WILL CONFIRM IT AT THE CLINIC AND FROM THE IMMUNISATION REGISTER

| 040000000                                                                                                    |                                                              |                                |
|----------------------------------------------------------------------------------------------------|--------------------------------------------------------------|--------------------------------|
| Emergency contact full name                                                                                                    | Emergency contact mobile (start with 04)                     | Emergency contact relationship |
|                                                                                                    | 040000000                                                    |                                |
| What immunisation(s) are needed for attendee ?                                                                                                    |                                                              |                                |
| If you are unsure, please <u>click here</u> for more information or                                                                                                    | n the immunisation schedule Victoria and vaccine eligibility | criteria.                      |
| National Immunisation Program Vaccines<br>These are government funded vaccines                                                                                                    |                                                              |                                |
| Which vaccinations do you require?       Which vaccinations do you require?       4 Auchts       6 Months       7 Months       7 Months       10 School Program       10 TD P(Mooping Cough - Adult)       10 Publics |                                                              |                                |
| Optional Vaccines<br>These vaccines attract a charge                                                                                                    |                                                              |                                |
| OTP (Whooping Caugh - Adult)  Flu  Cancel  Sove                                                                                                    |                                                              |                                |

IF YOU HAVE TO BOOK MORE THAN ONE CHILD, ADD YOUR SECOND CHILD'S DETAILS HERE BY CLICKING "ADD ATTENDEE" AGAIN

| CIRV HOME                                                                                        |                                                               |                                                                                         |                                                  |                |      |  |
|--------------------------------------------------------------------------------------------------|---------------------------------------------------------------|-----------------------------------------------------------------------------------------|--------------------------------------------------|----------------|------|--|
|                                                                                                  | 1 attendee(s) For SHEPP<br>at 05:10 PM                        | PARTON SENIOR CITIZENS CENTR ON Thui                                                    | sday, September 21, 2023                         |                |      |  |
|                                                                                                  | Step 2 of 3                                                   |                                                                                         |                                                  |                |      |  |
|                                                                                                  | Who will be                                                   | e attending?                                                                            |                                                  |                |      |  |
|                                                                                                  | Please ensure the det<br>card, birth certificate              | ails of each attendee match a form o<br>e or passport.                                  | f ID such as Medicare                            |                |      |  |
|                                                                                                  |                                                               |                                                                                         |                                                  |                |      |  |
|                                                                                                  | Attendee                                                      |                                                                                         | Personal details                                 | Vaccination(s) | odit |  |
|                                                                                                  | Attendee one                                                  |                                                                                         |                                                  | 18 Months      | ean  |  |
|                                                                                                  | Added 1 of 1 attendees to thi Back Add Cancel and return home | is booking                                                                              |                                                  |                |      |  |
|                                                                                                  | Questions?                                                    |                                                                                         |                                                  |                |      |  |
|                                                                                                  | Call your local council or im                                 | munisation provider to discuss immunisations.                                           | Dr visit <u>health.vic.gov.au</u> to find out mo | re. °          |      |  |
|                                                                                                  |                                                               |                                                                                         |                                                  |                |      |  |
| CIRV HOME                                                                                        |                                                               |                                                                                         |                                                  |                |      |  |
|                                                                                                  |                                                               |                                                                                         |                                                  |                |      |  |
|                                                                                                  | 1 attendee(s) For SHEPP<br>at 05:10 PM                        | ARTON SENIOR CITIZENS CENTR on Thur                                                     | sday, September 21, 2023                         |                |      |  |
|                                                                                                  | Step 3 of 3                                                   |                                                                                         |                                                  |                |      |  |
|                                                                                                  |                                                               | ment dans                                                                               |                                                  |                |      |  |
|                                                                                                  | You're booking is NOT<br>proceeding.                          | <b>MOST GONE</b><br>YET confirmed. Please check the de                                  | tails are correct before                         |                |      |  |
|                                                                                                  |                                                               |                                                                                         |                                                  |                |      |  |
|                                                                                                  | Information on vaccines<br>For more information on            | vaccines and side effects, <u>click here</u> ,                                          |                                                  |                |      |  |
| You have not yet completed your booking, are you sure you want to navigate away from this page ? |                                                               |                                                                                         |                                                  |                |      |  |
|                                                                                                  | Attendee one                                                  |                                                                                         |                                                  |                |      |  |
|                                                                                                  | Name<br>Date of birth                                         |                                                                                         |                                                  |                |      |  |
|                                                                                                  | Address                                                       | 90 WELSFORD STREET, SHEPPARTON VIC 36                                                   | 80                                               |                |      |  |
|                                                                                                  | Vaccinations                                                  | 18 Months                                                                               |                                                  |                |      |  |
|                                                                                                  | Appointment details                                           |                                                                                         |                                                  |                |      |  |
|                                                                                                  | Location                                                      | SHEPPARTON SENIOR CITIZENS CENTR, 132<br>WELSFORD STREET, SHEPPARTON, Victoria,<br>3630 |                                                  |                |      |  |

CLICK 'CONFIRM' AT THE BOTTOM OF THE PAGE

| CIRV HOME |                                                                                                    |  |
|-----------|----------------------------------------------------------------------------------------------------|--|
|           | 1 attendee(s) For SHEPPARTON SENIOR CITIZENS CENTR on Thursday, September 21, 2023<br>at 05:10 PM<br><b>O Your appointment is confirmed</b><br>Thank you. You will receive an email shortly with a summary of your appointment<br>details. |  |
|           | What if I want to change my appointment?<br>If you wish to change your appointment, please return to <u>here</u> and click change or cancel an<br>appointment.                                                                             |  |
|           | Attendee one         Name         Date of birth                                                                                                    |  |
|           | acian<br>Bate and Time 21-09-2023 05:10 PM                                                                                                    |  |

AT THIS STAGE YOU SHOULD GET AN SMS & EMAIL CONFIRMATION REGARDING YOUR BOOKING.